## How to Submit an Assignment

1. Find your assignment in Blackboard. Click on the "View/Complete" link displayed directly below the assignment.

| Ð | Testing Assignment                                                                                              |
|---|----------------------------------------------------------------------------------------------------|
|   | Tell me about your favorite family Christmas tradition (or if you can't think of one, just a Christmas memory). |

2. You will see a list of all your Turnitin assignments for this course. Click on the "Submit" button next to the appropriate assignment.

| turnitin (J)                                                                                                    |                                                                                                    |                                                                                                    |                                                                                                    |  |  |
|----------------------------------------------------------------------------------------------------|----------------------------------------------------------------------------------------------------|----------------------------------------------------------------------------------------------------|----------------------------------------------------------------------------------------------------|--|--|
| Assignment lobox preferences                                                                                                    |                                                                                                    |                                                                                                    |                                                                                                    |  |  |
| Welcome to your new class homepage! From the class homepage you can see all your assignments for your class, view additional assignment information, submit your work, and access feedback for your papers.<br>Hover on any item in the class homepage for more information. |                                                                                                    |                                                                                                    |                                                                                                    |  |  |
|                                                                                                    |                                                                                                    |                                                                                                    |                                                                                                    |  |  |
|                                                                                                    |                                                                                                    | Class Homepage                                                                                                    |                                                                                                    |  |  |
| is is your class homepage. To submit to<br>signment. If resubmissions are allowed t<br>titon. Once the assignment's post date h                                                                                                    | an assignment click on the "S<br>he submit button will read "Re<br>has passed, you will also be ab        | Class Homepage<br>submit* button to the right of the assignment in<br>ssubmit* after you make your first submission<br>ble to view the feedback left on your paper by or<br>Assignment Inbox: Janello's Sandbo    | ame. If the Submit button is grayed out, no submissions can be made to t<br>to the assignment. To view the paper you have submitted, click the "View"<br>clicking the "View" button.<br>x                |  |  |
| vis is your class homepage. To submit to<br>isignment. If resubmissions are allowed t<br>atton. Once the assignment's post date h                                                                                                    | an assignment click on the "S<br>he submit button will read "Re<br>as passed, you will also be at<br>Info | Class Homepage<br>submit' button to the right of the assignment n<br>submit' after you make your first submission<br>ie to view the feedback left on your paper by<br>Assignment Inbox: Janelle's Sandbo<br>Dates | ame. If the Submit button is grayed out, no submissions can be made to th<br>to the assignment. To view the paper you have submitted, click the "View"<br>clicking the "View" button.<br>X<br>Similarity |  |  |

3. Name your submission and upload your document through one of the three given options. Then click "Upload."

| Submit: Single File Upload -                                                                                                    | STEP 🕘 🔿 🔿 |
|----------------------------------------------------------------------------------------------------|------------|
| First name                                                                                                    |            |
| User                                                                                                    |            |
| Last name                                                                                                    |            |
| Eight                                                                                                    |            |
| Submission title                                                                                                    |            |
| Christmas!                                                                                                    |            |
| What can I submit?<br>Choose the file you want to upload to Turnitin:<br>Choose from this computer<br>Choose from Dropbox<br>Choose from Google Drive |            |

4. You will see a loading page for a few moments while the file is processed.

| Processing: Christmaal door |                                                            |
|-----------------------------|------------------------------------------------------------|
| Processing. Christmas.docx  |                                                            |
| Author:                     |                                                            |
| User Eight                  |                                                            |
| Assignment title:           |                                                            |
| Turnitin Assignment         | • •                                                        |
| Submission title:           | • •                                                        |
| Christinas:                 | • • •                                                      |
|                             |                                                            |
|                             | This should take less than 2 minutes. Please wait you will |
|                             | be asked to confirm to complete the process.               |
|                             |                                                            |

5. Once the document has been uploaded, you will need to confirm that this is the document you want to submit. If it is the document you intended to submit, click "Confirm" at the bottom of the page. If it is not the correct document, you may click "Cancel" and begin the submission again.

| ubmit: Single File Upload                      | ST                                                                                                    | EP 🔘 🔘 |
|------------------------------------------------|----------------------------------------------------------------------------------------------------|--------|
| Please confirm that this is the file you would | d like to submit                                                                                                    |        |
| Author:<br>User Eight                          | « Page 1 »                                                                                                    |        |
| Assignment title:<br>Turnitin Assignment       | All of with bulk a big queues string physics are with our tance on K. On<br>Christman Dru way doth ap physics are at dire radii durc bulk on wave to the day.                                                                                                    |        |
| Submission title:<br>Christmas!                | Somitors in the mable of the might An address, "insta Gaue" would go and heading<br>part all we Obstitutes proved in the prioritization in non-their would go and heading<br>which are shown in the start of any heading would be may be address of the most<br>address of the start of the start of the start of the start of the start of the<br>case proceeded most the entry entry small of weighting papers, and hear the |        |
| File name:<br>Christmasl.docx                  | catality at the junctification. We could not at them a solution from how two<br>couldshap uses any procession and 20 mark news were were also and fast for some.<br>There we would all sets there highed and evad the Orientana ories paid thank God<br>for all disk properts what gave as things. Then we took terms opening a process<br>and how any aff concernment were some                                               |        |
| File size:<br>68.95K                           | Mp farentie Christiania Ayna in "Mat Châlă în Thir", Mat a done second în "O<br>Gone, D Gone, Bonazanet".                                                                                                    |        |
| Page count:<br>1                               |                                                                                                    |        |
| Word count:<br>183                             |                                                                                                    |        |
| Character count:<br>760                        |                                                                                                    |        |
| Confirm                                        |                                                                                                    |        |

6. When you get the "Congratulations..." message, your assignment has been successfully submitted and you may return to your Blackboard homepage.

| Submit: Single File Upload                                                              | STEP • •                                                                                                    |
|-----------------------------------------------------------------------------------------|----------------------------------------------------------------------------------------------------|
| Congratulations - your submission is comp<br>copy of this receipt from within the Docum | plete! This is your digital receipt. You can print a<br>nent Viewer.                                                                                                    |
| Author:<br>User Eight                                                                   | « Page 1 »                                                                                                    |
| Assignment title:<br>Turnitin Assignment                                                | All of a to do that a long queres stant aplications on with one taken so it. One<br>Quantum for we up that pathonisms or it offer and of and to de down are were to storp. |
| Submission title:                                                                       | Sometime in the middle of the night Mr. and Mrs. "Sorts Clauss" would come in and                                                                                          |
| Christmas!                                                                              | a big weight at the end of my beilty my fort. When you opened the mosth of the                                                                                             |
|                                                                                         | care you could small the ontop crisidy small of wrapping paper, and heat the<br>cruchling as they posted inside. We could look at them and field them, but we              |
| File name:                                                                              | couldn't open any presents until 2am when we went into Mam and Duf's room.                                                                                                 |
| Christmas!.docx                                                                         | There we would all sit on their highed and read the Christmas story and thank God<br>for all the kind people who gave us things. Then we took tarms opening a present      |
| File size:                                                                              | one by one statil everyout's presents were good.<br>Mr forwards Christians hown in "Bhad Child in Thin", but a three second in "O                                          |
| 68.95K                                                                                  | Pip servers commany system in a mater cause is non-, etter a construction in U.<br>Cons., O. Cons., Emissional?.                                                           |
| Page count:                                                                             |                                                                                                    |
| Word count:<br>183                                                                      |                                                                                                    |
| Character count:<br>760                                                                 |                                                                                                    |
| Submission date:<br>17-Dec-2014 10:34 AM CST                                            |                                                                                                    |
| Submission ID:<br>491127261                                                             |                                                                                                    |

## How to View Feedback

1. Access your grades, either by clicking the "My Grades" link on the "My Blackboard" tab or by clicking the drop-down menu icon in the upper-right corner next to your name (choose the "My Grades" icon).

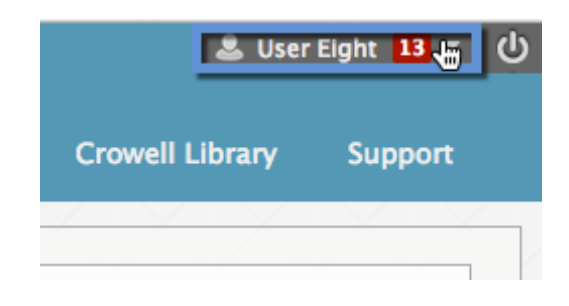

2. Go to the course that contains your Turnitin assignment, and select it from the list of grades and assignments on the right-hand side of the screen. Click the name of the assignment (after you have submitted your document it will be a blue hyperlink).

| 69<br>19<br>19 | My Grades                                                                  |              | Janelle's Sandbox<br>Janelle's Sandbox                     |                                                | November 12, 2014 1:44 PM                   |
|----------------|----------------------------------------------------------------------------|--------------|------------------------------------------------------------|------------------------------------------------|---------------------------------------------|
|                | <b>47.00</b><br>Current Grade (Total)<br>In <i>Janelle's Sandbox</i>       | 11 days ago  | All Graded Upcoming Submitted                              | LAST ACTIVITY<br>UPCOMING                      | Order by:<br>Course Order ÷<br>GRADE<br>/10 |
|                | <b>127.00</b><br>Current Grade (Total)<br>In Jason's Playground (Oct 2012) | 3 months ago | blah<br>DUE: SEP 25, 2013<br>Assignment<br>testing<br>Test | Aug 14, 2014<br>10:34 AM<br>GRADED<br>UPCOMING | <b>7.00</b> /10                             |
|                | <b>621.00</b><br>Current Grade (Total)<br>In Janelle's Sandbox             | 3 months ago | test<br>Test<br>Vester practical<br>Test                   |                                                | /967<br>-                                   |
|                | -<br>Current Grade (Total)<br>In Christian Ministry                        |              | Everything you need to know<br>Test                        | UPCOMING<br>Oct 30, 2014 2:16<br>PM<br>GRADED  | /10<br>/16<br><b>20.00</b>                  |
|                |                                                                            |              | For anna<br>Assignment<br>something<br>Turnitin Assignment | Nov 10, 2014<br>10:13 AM<br>GRADED<br>UPCOMING | <b>0.00</b><br>/12                          |

3. If your assignment has been graded already, you will be able to see the point value your professor has given your assignment. To view comments and specific feedback you will need to click on the globe icon. This will link out to the Turnitin site that is hosting your submission.

| F  | Review Assignments: how do you view feedback? |                            |    |  |  |
|----|-----------------------------------------------|----------------------------|----|--|--|
|    |                                               | 1                          | ОК |  |  |
| 1. | Assignment Informati                          | ion                        |    |  |  |
|    | Name                                          | how do you view feedback?  |    |  |  |
|    | Instructions                                  |                            |    |  |  |
| 2. | Assignment Materials                          |                            |    |  |  |
|    | My Paper Title                                | a%20day%20in%20the%20night |    |  |  |
|    | My Paper                                      |                            |    |  |  |
| 3. | Feedback From Instru                          | ctor                       |    |  |  |
|    | Grade                                         | 20 out of 0.0              |    |  |  |
|    | Comments                                      |                            |    |  |  |
|    | Files From Instructor                         |                            |    |  |  |
| ок |                                               |                            |    |  |  |
|    |                                               |                            |    |  |  |
|    |                                               |                            | ок |  |  |
|    |                                               |                            |    |  |  |
|    |                                               |                            |    |  |  |

4. Inside Turnitin you will see your submission on the left side. Your score (if it has been graded) and originality report will be in the top-right corner.

| C Originality C GradeMark C PeerMark | a day in the night<br>BY USER BOHT | turnitin   | %           | 20    |
|--------------------------------------|------------------------------------|------------|-------------|-------|
|                                      |                                    |            | originality | Lecos |
|                                      | your submission                    | No Service |             |       |
|                                      |                                    |            |             |       |
|                                      |                                    |            |             |       |

5. To view your professor's feedback click the button in the top-left corner called "Grademark." If your professor has made specific comments on parts of your submission, you will see blue and white dialogue icons. Click on these to see those comments. If your professor has made any overall comments about the paper as a whole, these will display in the panel to the right of your submission.

| originality GradeMark PeerMark                                                                                                    | a day in the night<br>BY USER EIGHT | turnitin D% 20                                                                    |
|----------------------------------------------------------------------------------------------------|-------------------------------------|-----------------------------------------------------------------------------------|
|                                                                                                    |                                     | General Comments                                                                  |
| would not come. She didn't think                                                                                                    | But on what subject did she think   | Text Comment   No text comment was left for this paper.   Your professors overall |
| before her day-like night                                                                                                    | trying to pen in flighty steep.     | comments on your<br>submission will be<br>displayed here.                         |
| anna de la cola de la<br>Record de la cola de la<br>Cola de la cola de la<br>Record de la cola de la cola de la<br>Record de la cola de la cola de la cola de la<br>Record de la cola de la cola de la cola de la cola de la cola de la cola de la cola de la cola de la<br>Record de la cola de la cola de la cola de la cola de la cola de la cola de la cola de la cola de la cola de la<br>Record de la cola de la cola de la cola de la cola de la cola de la cola de la cola de la cola de la cola de la<br>Record de la cola de la cola de |                                     |                                                                                   |
| But here there was naught but to think                                                                                                    |                                     |                                                                                   |

6. If you your professor has used a rubric, you can view this by click on the far-right icon at the bottom right-hand corner of the "Comments" area. Navigate between the three icons in the lower right corner to view general comments, specific comments and the assignment rubric.

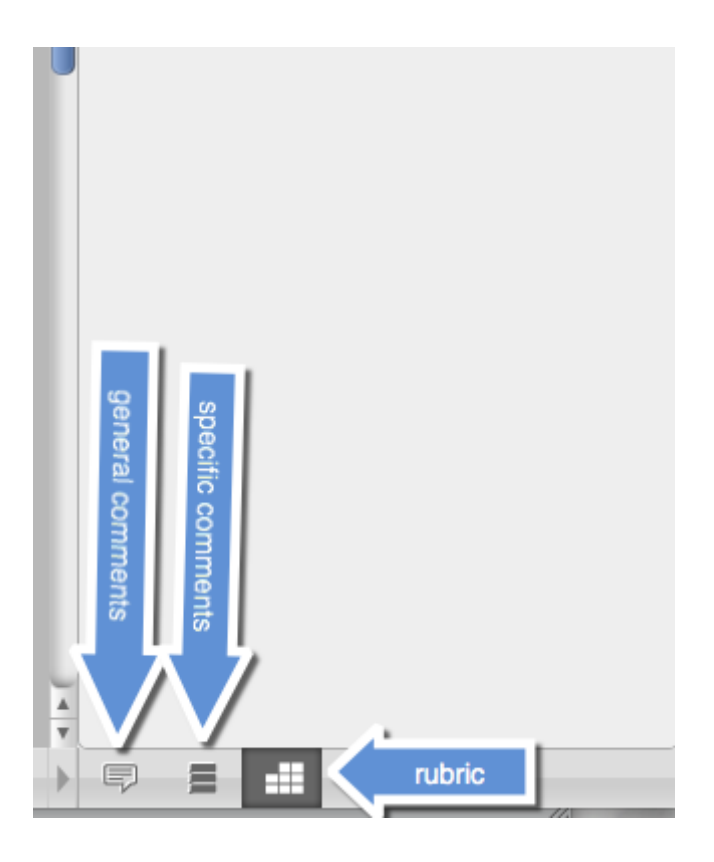

7. If you have questions or concerns about the grade of your paper, you should contact your professor. If you have difficulty viewing your paper and feedback after following this help sheet, please call the ITS Service Desk at (312)329-4067.